## How to Add New Fuel Type

- From Inventory Module go to Fuel Typesmenu.
  The Search screen for Fuel Types will be shown.
- 3. Click Fuel Category Button to open Fuel Category Screen.
- 4. Enter values to the following fields:
  - a. Fuel Category
  - b. Description
  - c. Equivalence Value
- 5. Click save button to save the record. In case you miss to click this button and you click the Close toolbar button or the x button at the top right corner of the screen, i21 will prompt you if you would like to save it before closing the screen.

| + Insert × Remov   | e Export • 🔠 V | /iew • Filter (F3) |                        |  |
|--------------------|----------------|--------------------|------------------------|--|
| Fuel Category*     | Desc           | ription            | Equivalence Value      |  |
| Test Fuel Category | Test (         | Description        | Test Equivalence Value |  |
|                    |                |                    |                        |  |
|                    |                |                    |                        |  |
|                    |                |                    |                        |  |
|                    |                |                    |                        |  |
|                    |                |                    |                        |  |
|                    |                |                    |                        |  |
|                    |                |                    |                        |  |
|                    |                |                    |                        |  |
|                    |                |                    |                        |  |
|                    |                |                    |                        |  |
|                    |                |                    |                        |  |
|                    |                |                    |                        |  |
|                    |                |                    |                        |  |
|                    |                |                    |                        |  |

- 8. Enter values to the following fields: a. Code
  - b. Description

|                | Feed             | l Stoc                 | k            |                   |                |                   |       |       |         |               |       |      | ×          |
|----------------|------------------|------------------------|--------------|-------------------|----------------|-------------------|-------|-------|---------|---------------|-------|------|------------|
|                | Save             | e Un                   | do           | Close             |                |                   |       |       |         |               |       |      |            |
|                | +                | Insert                 | ×            | Remo              | ve             | Export            | • 8   | View  | • F     | lter (F3)     |       |      | K N<br>K N |
|                |                  | Code                   | *            |                   |                |                   |       |       |         | Description   |       |      |            |
|                | $\checkmark$     | Test F                 | eed          | Stock             |                |                   |       |       |         | Test Descrip  | otion |      |            |
|                |                  |                        |              |                   |                |                   |       |       |         |               |       |      |            |
|                |                  |                        |              |                   |                |                   |       |       |         |               |       |      |            |
|                |                  |                        |              |                   |                |                   |       |       |         |               |       |      |            |
|                |                  |                        |              |                   |                |                   |       |       |         |               |       |      |            |
|                |                  |                        |              |                   |                |                   |       |       |         |               |       |      |            |
|                |                  |                        |              |                   |                |                   |       |       |         |               |       |      |            |
|                |                  |                        |              |                   |                |                   |       |       |         |               |       |      |            |
|                |                  |                        |              |                   |                |                   |       |       |         |               |       |      |            |
|                |                  |                        |              |                   |                |                   |       |       |         |               |       |      |            |
|                |                  |                        |              |                   |                |                   |       |       |         |               |       |      |            |
|                |                  |                        |              |                   |                |                   |       |       |         |               |       |      |            |
|                |                  |                        |              |                   |                |                   |       |       |         |               |       |      |            |
|                |                  |                        |              |                   |                |                   |       |       |         |               |       |      |            |
|                | 0                | 8                      | 0            |                   |                |                   |       |       |         |               |       | 0    |            |
| 10 (           | T<br>Click (     | U<br>lose <sup>j</sup> | V            | 0.2s              | Edit<br>will F | ted<br>De rediri  | ected | to Fu | el type | s search scr  | een   | i Re | efresh     |
| 11. (<br>12. E | Click I<br>Enter | Fuel C<br>values       | ode<br>to th | Butto<br>ne follo | n to o         | pen Fu<br>fields: | el Co | de sc | reen.   | 5 5541011 501 |       |      |            |

a. Code

b. Description

| ruei Code         |                   |                  |         |
|-------------------|-------------------|------------------|---------|
| Save Undo Close   |                   |                  |         |
| + Insert X Remove | Export • 🔠 View • | Filter (F3)      |         |
| Code*             |                   | Description      |         |
| Test Fuel Code    |                   | Test Description |         |
|                   |                   |                  |         |
|                   |                   |                  |         |
|                   |                   |                  |         |
|                   |                   |                  |         |
|                   |                   |                  |         |
|                   |                   |                  |         |
|                   |                   |                  |         |
|                   |                   |                  |         |
|                   |                   |                  |         |
|                   |                   |                  |         |
|                   |                   |                  |         |
|                   |                   |                  |         |
|                   |                   |                  |         |
|                   |                   |                  |         |
| 2 C 0 0 25 Save   |                   |                  | C. Refr |

|     | 57         |
|-----|------------|
|     | к л<br>2 У |
|     |            |
|     |            |
|     |            |
|     |            |
|     |            |
|     |            |
|     |            |
|     |            |
|     |            |
|     |            |
|     |            |
|     |            |
|     |            |
|     |            |
|     |            |
|     |            |
| Ç F | lefresh    |
|     | Q.         |

| Feed Stock UOM                                                  |                                                   |                    |     | ×          |
|-----------------------------------------------------------------|---------------------------------------------------|--------------------|-----|------------|
| Save Undo Close                                                 |                                                   |                    |     |            |
| + Insert X Remove                                               | Export • 🔠 View •                                 | Filter (F3)        |     | К Л<br>И У |
| UOM*                                                            |                                                   | UOM Code           |     |            |
| 🗹 кд                                                            |                                                   | KG                 |     |            |
|                                                                 |                                                   |                    |     |            |
|                                                                 |                                                   |                    |     |            |
|                                                                 |                                                   |                    |     |            |
|                                                                 |                                                   |                    |     |            |
|                                                                 |                                                   |                    |     |            |
|                                                                 |                                                   |                    |     |            |
|                                                                 |                                                   |                    |     |            |
|                                                                 |                                                   |                    |     |            |
|                                                                 |                                                   |                    |     |            |
|                                                                 |                                                   |                    |     |            |
|                                                                 |                                                   |                    |     |            |
|                                                                 |                                                   |                    |     |            |
|                                                                 |                                                   |                    |     |            |
| ? 🔘 🖓 0.24s S                                                   | aved                                              |                    | ₿ R | afresh     |
| Click close button.User will                                    | be redirected to Fuel ty                          | pes search screen. |     |            |
| o back to <b>Fuel Types</b> Sea<br>Enter/Select values to the f | rch Screen and click <b>N</b><br>ollowing fields: | ew.                |     |            |
| a. Fuel Category<br>b. Fee Stock                                |                                                   |                    |     |            |

- c. Batch No. d. Ending RIN Gallons for Batch e. Equivalence Value f. Fuel Code

- g. Production PRocess h. Feed Stock UOM
- i. Feed Stock Factor
- j. Renewable Biomass: Truee/False k. Percent of Denaturant
- I. Deduct Denaturant from RIN: True/False

| Fuel Types                   |                  |            |       | ^    | 0 |              | ×     |
|------------------------------|------------------|------------|-------|------|---|--------------|-------|
| New Save Search Delete       | Undo             | Close      |       |      |   |              |       |
| Details                      |                  |            |       |      |   |              |       |
| Fuel Category                | Test F           | uel Catego | ry    |      |   |              | ~     |
| Feed Stock                   | Test F           | eed Stock  |       |      |   |              | ~     |
| Batch No                     |                  |            |       |      |   |              | 1     |
| Ending RIN Gallons for Batch |                  |            |       |      |   |              | 1     |
| Equivalence Value            | Test E           | quivalence | Value |      |   |              |       |
| Fuel Code                    | Test F           | uel Code   |       |      |   |              | ~     |
| Production Process           | Test F           | rod Proces | s     |      |   |              | ~     |
| Feed Stock UOM               | KG               |            |       |      |   |              | ~     |
| Feed Stock Factor            |                  |            |       |      |   |              | 1     |
| Renewable Biomass            | $\checkmark$     |            |       |      |   |              |       |
| Percent of Denaturant        |                  |            |       |      |   |              | 2     |
| Deduct Denaturant from RIN   | $\checkmark$     |            |       |      |   |              |       |
|                              |                  |            |       |      |   |              |       |
|                              |                  |            |       |      |   |              |       |
| ? 🔘 🖓 0.1s Saved             | $\mathbb{N} \to$ | Page       | 1     | of 1 | Þ | $\mathbb{M}$ | C Ref |